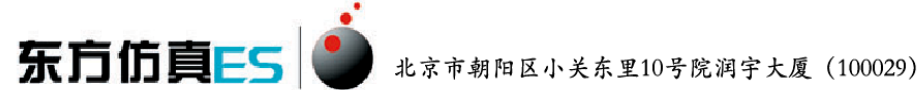

## 东方仿真仪器分析移动学习平台组织机构建立及账号注册说明

## 组织机构建立——教师

1. 我东方销售人员将【管理员账号】+【注册二维码】发送给老师。

老师请通过管理员账号登陆易思在线:

http://www.es-online.com.cn/Default/index.html

在【学员账号管理】中建立组织机构,年级和班级将显示在 App 中供学生定向选择。

| 在线软件应用   |   | 学员账号管理                 |               |               |                           |
|----------|---|------------------------|---------------|---------------|---------------------------|
| 在线仿真课程   |   | 成方影易意面 网络机构管理          | 7             |               |                           |
| 上传课程资源   |   | MINALSELE I SEALINGELE |               |               |                           |
| 学员账号管理   |   | 所有组织机构                 |               |               |                           |
| 在线自测管理   | - | □ 南京工业大学               | 当前机构:南京工业大学 🔓 | 🎢 🗙 , 以下是其子机构 |                           |
| 在线考试管理   | ~ | □ 2017级                | 机构复数。         | 9578          |                           |
| 学员成绩记录   | ~ | —班                     | 1/019/04101   | 7/1/de T      |                           |
|          |   | 二班                     | 机构名称          | 创建人           | 提作                        |
| 大赛软件应用   |   | 三班                     |               | USALY Y       |                           |
| 大赛仿真课程   |   | □-2016级                | 2017級         | 0025105033    | ◎ 编辑 ▲上移 ↓下移 × 删除         |
| 大赛账号管理   |   | 一班                     | 2016级         | 0025105033    | 🦻 编辑 含上移 🕹 下移 🗙 删除        |
| 在线自测管理   |   | 二班                     | 2015級         | 0025105033    | □>>> 编辑 ◆ 1-88 ↓ 下88 ¥ 删除 |
| 学员成绩记录   |   | 三班                     |               |               |                           |
|          |   | 四班                     |               |               |                           |
| - 园区软件应用 |   | 五班                     | 每页 20 • 共13   | 瓦 上—页 1 -     | 下一页 跳转到 页 确定              |
| 园区仿真课程   |   | 六班                     |               |               |                           |
| 园区账号管理   |   | 七班                     |               |               |                           |
| 在线自测管理   |   | □ 2015级                |               |               |                           |
| 学品成结记录   |   | —班                     |               |               |                           |

## 2. 组织机构样例

厦门海洋技术学院||2018级||一班(需保证创建三层组织机构)

| 于贝瓜与日庄 |
|--------|
|--------|

| 所有账号管理   组织机构管理 |                |                 |                  |
|-----------------|----------------|-----------------|------------------|
| 所有组织机构          |                |                 |                  |
| □□厦门海洋职业技术学院    | 当前机构:厦门海洋职业技术: | 学院 📝 🗙 , 以下是其子枝 | 机构               |
| □ 2018级         | 机构在物,          | 2C78 -          |                  |
| —班              | 1711944117 -   | 利廷 🕇            |                  |
|                 | 机构名称           | 创建人             | 操作               |
|                 | 2018级          | 0592108273      | →编辑 全上移 ↓下移 🗙 删除 |
|                 |                |                 |                  |

老师建立正确的组织机构之后,学生才能正常注册。

3. 学生账号样例:

老师可以手动重置学生密码和组织机构,新学期可重新注册新一批学生信息。

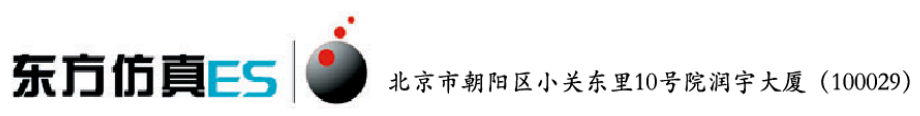

| 学员财  | (号管理 |          |        |      |       |    |       |                 |        |      |
|------|------|----------|--------|------|-------|----|-------|-----------------|--------|------|
| 所有账  | (号管理 | 组织机构管理   |        |      |       |    |       |                 |        |      |
| 组织机构 | : 请选 | 择 ∨      | 登录     | 账号:  | 真实姓   | 名: |       | <sub>捜索</sub> Q | 重置密码   | 重置机构 |
|      | 序号   | 登录账号     | 学号     | 真实姓名 | 性别 邮箱 | 电话 | 所属机构  | 操作              |        |      |
|      | 1    | JHFA0001 | 123456 | 东方   | 男     |    | 2018级 | <u>_</u>        | 重置密码 📩 | 重置机构 |

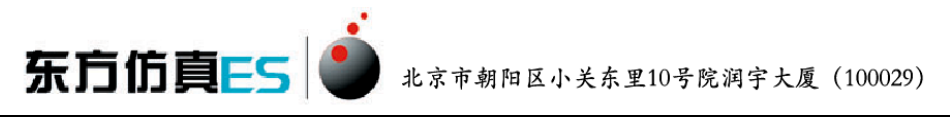

## App 账号注册登录流程——学生

教师建立组织机构 — 学生注册

1. 学生注册及登录

确认老师已经建立好组织机构后,学生打开 App,进入登录页面,点击【扫码注册】 按钮,将扫码框对准【注册二维码】.

2. 选择所属学校,输入学号、姓名、密码。

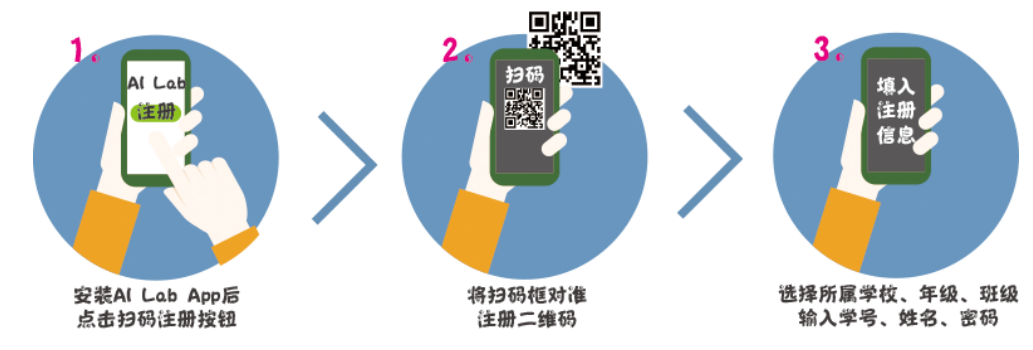

3. 确认注册后,老师可在易思教师端查看到已注册学生的真实姓名、所属机构等信息。

| 重置密码重置机构    |
|-------------|
| 操作          |
| 重置密码 🍌 重置机构 |
| 重置密码 🍰 重置机构 |
| 重置密码 🎝 重置机构 |
| 重置密码 🍰 重置机构 |
|             |

学生进入登录 App 需联网验证学号和密码,手机可自动记录。